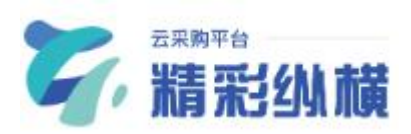

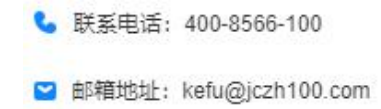

# 精彩纵横云平台 CA 办理指南

使用前请详细阅读

江西省精彩纵横采购咨询有限公司

### 一、实体 CA 申办

#### 1.CA 购买

打开精彩纵横云采购网址(https://www.yingcaicheng.com/)登录后选择"CA中心&会员模块",进入到我的CA-CA新购界面,选择需要的CA类型并进行付费。(如图所示)

| <b>~</b> ,精彩纵横云采购平台                            | <b>台</b> 供应商工作台                                                                                         | 工作台 投标报价 СА中心&会员                                                                                      | 员 在线签章 企业管理 |
|------------------------------------------------|----------------------------------------------------------------------------------------------------|----------------------------------------------------------------------------------------------------|-------------|
| ◇ 会员中心 ~                                       |                                                                                                    | 全程托管服务,投标如此简单 💿 🕅                                                                                     |             |
| 我的CA     へ       CA新购     CA续费申领     实体CA办理/变更 | 选择CA类型 前往会员中心,查看更多尊享权益 →<br>首次専実实体CA,请先提交CA协理申请 去申請><br>实体CA数字证书<br>意案、加密、解密使用USBKey安全可靠<br>¥ 300.00 /年 | <ul> <li>○ 辦定个人支付室,不支持移交他人</li> <li>移动CA数字证书</li> <li>扫码签案、简单快捷,无丢失风险</li> <li>¥ 300.00 /年</li> </ul> |             |
| ② 常见问题                                         | 选择年限                                                                                                    |                                                                                                    |             |
|                                                | 费用: ¥ 300.00<br>立即开通                                                                                    |                                                                                                    |             |

#### 2.实体 CA 资料填写

已购买实体 CA 的单位,请进入到 CA 中心&会员页面——我的 CA——实体 CA 办理或变更页面进行资料填写。(如图所示)

| <b>深,精彩纵横云采购平台</b> 供应商工作台    | 工作台                      | 投标报价 | CA中心&会员 | 在线签章 | 企业管理 |
|------------------------------|--------------------------|------|---------|------|------|
| ⊗ 会员中心 ∨ 空体(CA数字)正书信自 CA的理由独 |                          |      |         |      |      |
|                              |                          |      |         |      |      |
| CA新购                         | 暂无数字证书信                  | 言息   |         |      |      |
| CA续费申领                       |                          |      |         |      |      |
| 实体CA办理/变更                    |                          |      |         |      |      |
| ③ 常见问题                       |                          |      |         |      |      |
| ♀ 投标制作客户端                    |                          |      |         |      |      |
|                              |                          |      |         |      |      |
|                              | 暂无办理变更证                  | 2.录  |         |      |      |
|                              | ana a maran Dahadhadha D |      |         |      |      |
|                              |                          |      |         |      |      |

#### 3. 查看 CA 办理进度

如已成功办理 CA 的单位需查看 CA 制作进度,可进入到 CA 中心&会员——我的 CA——CA 续费申领页面查看,若证书页面显示已生效说明该证书已制作完毕。(如图所示)

| <b>~</b> 精彩纵横云采购3                        | <b>平台</b> 供应商工作台                                    | 工作台     | 投标报价    | CA中心&会员     | 在线签章    | 企业管理          |
|------------------------------------------|-----------------------------------------------------|---------|---------|-------------|---------|---------------|
| ◇ 会员中心 ~                                 | 👴 <b>实体CA流程</b> : ① CA购买 > ② 投标文件制作客户端下载 > ③ 邮寄或者现场 | 汤领取UKEY | > ④招标3  | 文件制作插入UKEY加 | 密,开标插入U | JKEY解密        |
| 民 我的CA ^                                 | 移动CA流程:① CA购买 > ② CA申领 > ③ 投标文件制作客户端下载 >            | ④ 招标文件  | +制作扫码加密 | 8,开标扫码解密    |         |               |
| CA新购                                     | 移动CA证书购买 如何延期Ukey锁的到期时间?                            |         |         |             |         |               |
| CA续费申领                                   |                                                     |         |         |             |         |               |
| 实体CA办理/变更                                |                                                     |         |         |             |         |               |
| ② 常见问题                                   |                                                     |         |         |             |         |               |
| □ 投标制作客户端                                |                                                     |         |         |             |         |               |
|                                          |                                                     |         |         |             |         |               |
|                                          |                                                     | 暂无数据    |         |             |         |               |
|                                          |                                                     |         |         |             |         |               |
|                                          |                                                     |         |         |             |         |               |
|                                          |                                                     |         |         |             |         | )<br>波道<br>转到 |
| Anttps://purchase.yingcaicheng.com/ca/pe | sonal/ca-paid-list                                  |         |         |             |         |               |

2、移动 CA 申办

#### 1.CA 购买

打开精彩纵横云采购网址(https://www.yingcaicheng.com/)登录后选择"CA中心&会员模块",进入到我的CA-CA新购界面,选择需要的CA类型并进行付费。(如图所示)

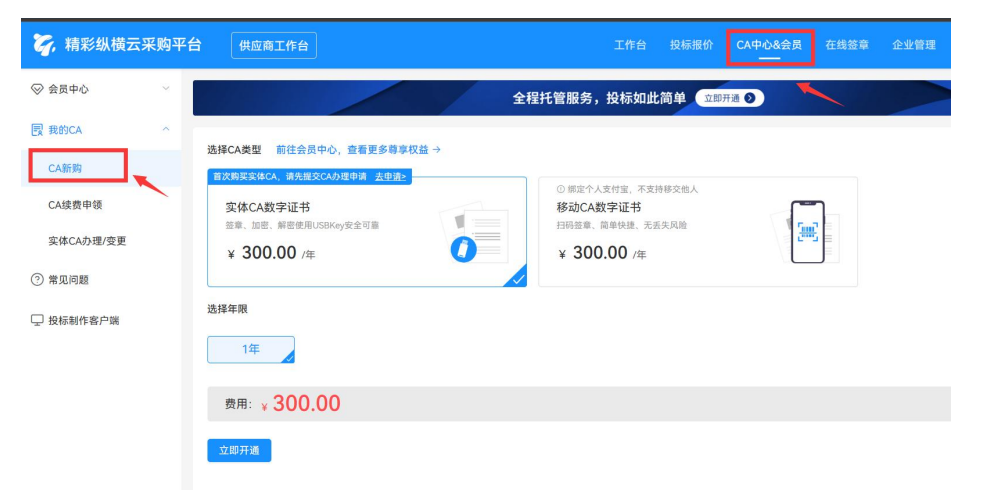

## 2. 移动 CA 申领

开通移动 CA 后,页面会弹出申领激活 CA 二维码,使用支付宝扫码申领,进入到招签宝企业认证界面(如图所示)

| 🏹, 精彩                                                                                                    | <b>ジ纵横云采购平台</b>                                                                                            | 供应商工作台                                                                                                    | 工作台                                                               | 投标报价                         | CA中心&会员                                | 在线签章    | 企业管理   |
|----------------------------------------------------------------------------------------------------|----------------------------------------------------------------------------------------------------|----------------------------------------------------------------------------------------------------|-------------------------------------------------------------------|------------------------------|----------------------------------------|---------|--------|
| <ul> <li>◇ 会员中心</li> <li>図 契約CA</li> <li>CA話购</li> <li>CA話费</li> <li>交体CAが</li> <li>⑦ 常见问题</li> <li>□ 投标制作</li> </ul> | →<br>→<br>小<br>(<br>)<br>③<br>③<br>②<br>②<br>③<br>③<br>③<br>③<br>③<br>③<br>③<br>③<br>③<br>③<br>③<br>③<br>③ | <ul> <li>● 実体に入議程: ① (A時英 〉 ② 投稿文件制作客户端下载 〉 ③ 建基<br/>最近(A進程) ② (A時英 〉 ② (A年頃 〉 ③ 投标文件制作客户端下<br/>"就(ALU 封用) ② (CA申頃 〉 ③ 投标文件制作客户端下<br/>"就(ALU 封用) ③ (B支及中時, 成员管理) 如何是用Ukeyf<br/>即 ○ (CA申貸 〉 ④ (AUU 中) ④<br/>和句(A:1) ④<br/>和句(A:1) ●<br/>和句(A:1) ●<br/>和句(A:1)</li></ul> | 或者现场领取UKEY > ④ 招标文件制作打码加密,开标打<br>F载 > ④ 招标文件制作扫码加密,开标打<br>我的到期时间? | ▲入UKEY加密,<br>品码解密            | 开标播入UKEY解密                             |         |        |
| Ē                                                                                                    |                                                                                                    |                                                                                                    |                                                                   |                              |                                        |         |        |
|                                                                                                    |                                                                                                    |                                                                                                    | 1 <b>0</b> 7                                                      | _                            | ☆                                      | .ıl ≎ ⊑ | ۵<br>ک |
|                                                                                                    | 15:17 -                                                                                                    | al ? M                                                                                                    | 办理主体: e.                                                          |                              |                                        |         |        |
|                                                                                                    | 6 招签宝                                                                                                    | ☆ … ⊗                                                                                                    | 交易平台                                                              |                              | _                                      |         |        |
|                                                                                                    | か理主体: e ior<br>交易平台<br>江西省精彩纵横采购名<br>请选择证书服务<br>企业证书<br>- 年有效明                                             | (適有限公司                                                                                                    | 江西省精彩纵横采购咨讨<br>请选择证书服务<br>企业证书<br>一 是语<br>您没有当前力<br>取消            | 面有限公司<br><b>互创建1</b><br>理的企业 | 可<br>全业<br>2<br>。是否创建可<br>2<br>。<br>确定 | E<br>]  |        |
|                                                                                                    | 金额 ¥                                                                                                    | 立即办理                                                                                                    | 金额¥                                                               |                              | 立日                                     | 叩办理     |        |

| く创建或加入企业                                                                                                    |                                                                                       |                                                                                                 | 身份验证                                                                                                    |                                       |
|----------------------------------------------------------------------------------------------------|---------------------------------------------------------------------------------------|-------------------------------------------------------------------------------------------------|----------------------------------------------------------------------------------------------------|---------------------------------------|
| 与营业执照上一致的组织名称                                                                                                    |                                                                                       |                                                                                                 |                                                                                                    |                                       |
| Color Josufet II                                                                                                    |                                                                                       |                                                                                                 |                                                                                                    |                                       |
|                                                                                                    |                                                                                       |                                                                                                 |                                                                                                    |                                       |
| 下一步                                                                                                    |                                                                                       |                                                                                                 | 标证 <b>成</b> 均<br>恭喜你,完成了身份                                                                                                    | 验证                                    |
|                                                                                                    |                                                                                       |                                                                                                 |                                                                                                    |                                       |
|                                                                                                    |                                                                                       | 1                                                                                               |                                                                                                    |                                       |
| 授权                                                                                                    |                                                                                       |                                                                                                 | 返回                                                                                                    |                                       |
| 为确保电子签名的法律效力,<br>得您的授权 分许使用您的信                                                                                                    | 我们需要获                                                                                 |                                                                                                 |                                                                                                    |                                       |
| 证书办理和电子印章创建, 诸                                                                                                    | 青仔细阅读                                                                                 |                                                                                                 |                                                                                                    |                                       |
| 《数字证书服务协议》                                                                                                    | *                                                                                     |                                                                                                 |                                                                                                    |                                       |
| 《印章风险提示函》                                                                                                    |                                                                                       |                                                                                                 |                                                                                                    |                                       |
| 取消                                                                                                    | 确认                                                                                    |                                                                                                 |                                                                                                    |                                       |
|                                                                                                    |                                                                                       |                                                                                                 |                                                                                                    |                                       |
|                                                                                                    |                                                                                       |                                                                                                 |                                                                                                    |                                       |
|                                                                                                    |                                                                                       |                                                                                                 |                                                                                                    |                                       |
|                                                                                                    |                                                                                       |                                                                                                 |                                                                                                    |                                       |
|                                                                                                    |                                                                                       |                                                                                                 |                                                                                                    |                                       |
|                                                                                                    |                                                                                       |                                                                                                 |                                                                                                    |                                       |
|                                                                                                    |                                                                                       |                                                                                                 |                                                                                                    |                                       |
|                                                                                                    |                                                                                       |                                                                                                 |                                                                                                    |                                       |
|                                                                                                    |                                                                                       |                                                                                                 |                                                                                                    |                                       |
|                                                                                                    |                                                                                       |                                                                                                 |                                                                                                    |                                       |
| 15:18                                                                                                    | al ବ 🐝                                                                                | 15:22 7                                                                                         |                                                                                                    | <u>چ</u> او                           |
| <b>15:18</b><br>< 实名认证服务                                                                                                    | al ବ ₩)<br>☆ ··· ⊗                                                                    | 15:22 <b>-</b>                                                                                  |                                                                                                    | ÷ III                                 |
| 15:18       く 实名认证服务       か理人认证     组织信息核验                                                                                                    | -11 マ ₩)<br>☆ ···· ⊗<br>完成                                                            | 15:22 <i>◀</i><br>〈 实名认证服                                                                       | 务                                                                                                    | ,⊪≎<br>… ☆                            |
| <ul> <li>15:18</li> <li>く 实名认证服务</li> <li>办理人认证 组织信息核验</li> </ul>                                                                                                    | <b>山 マ ☞</b><br>☆ … ⊗<br>完成                                                           | 15:22 <i>◀</i><br>〈 实名认证服:                                                                      | <b>务</b><br>组织机构实名认证                                                                                                    | .⊪ ຈ<br>ഹ                             |
| <ul> <li>15:18</li> <li>く 实名认证服务</li> <li>办理人认证 组织信息核验</li> <li>组织类型 ②</li> </ul>                                                                                                    | -11 <b>マ 19</b> 0)<br>☆ ⊗<br>完成                                                       | 15:22 <i>◀</i><br>〈 实名认证服                                                                       | <b>务</b><br>组织机构实名认证                                                                                                    | , ≎<br>☆<br>                          |
| 15:18         く 实名认证服务         办理人认证       组织信息核验         组织类型 ⑦         企业       个体工商户       党政机关                                                                                                    | ••1 〒 ☞<br>☆ •••• ⑧<br>完成<br>事业単位                                                     | 15:22 <del>イ</del><br>く <b>实名认证服</b><br>が理人认证                                                   | <b>务</b><br>组织机构实名认证<br>组织信息核验                                                                                                    | ₹<br>☆<br>(:<br>完成                    |
| 15:18         く 实名认证服务         办理人认证 组织信息核验         組织类型 ⑦         企业 个体工商户 党政机关         其他                                                                                                    | <ul> <li>・北 マ (例)</li> <li>☆ ···· (※)</li> <li>完成</li> </ul>                          | 15:22 <b>イ</b><br>く <b>实名认证服</b><br>の理人认证                                                       | <b>务</b><br>组织机构实名认证<br>组织信息核验                                                                                                    | II <<br>☆ ···<br>€<br>完成              |
| <ul> <li>15:18</li> <li>              会望人认证 组织信息核验          </li> <li>             如理人认证 组织信息核验         </li> <li>             如组织类型         </li> <li>             金祉 个体工商户 党政机关         </li> <li>             其他         </li> <li>             *认证方式         </li> </ul>                                                                                                    | -11 マ ♥♪<br>☆ ···· ⊗<br>完成<br>事业单位                                                    | 15:22 <b>イ</b><br>く <b>实名认证服</b><br>の理人认证<br>认证信息: ceioro                                       | <b>务</b><br>组织机构实名认证<br>组织信息核验                                                                                                    | .11 <<br>☆ ····<br>(<br>完成            |
| 15:18         く 实名认证服务         办理人认证       组织信息核验         组织类型 ⑦         企业       个体工商户       党政机关         其他       * 认证方式 ⑦         法定代表人认证                                                                                                    | <ul> <li>・・・・・・・・・・・・・・・・・・・・・・・・・・・・・・・・・・・・</li></ul>                               | 15:22 <del>1</del><br>く <b>实名认证服</b><br>の理人认证<br>认证信息: <u>opiopo</u><br>111(91432232914         | <b>务</b><br>组织机构实名认证<br>组织信息核验<br>32223224)                                                                                                    | ເ<br>☆<br>(<br>完成                     |
| <ul> <li>15:18</li> <li>く 实名认证服务</li> <li>办理人认证 组织信息核验</li> <li>组织类型 ⑦</li> <li>企业 个体工商户 党政机关</li> <li>其他</li> <li>*认证方式 ⑦</li> <li>法定代表人认证</li> <li>* 企业名称</li> </ul>                                                                                                    | <ul> <li>■ マ ● ●</li> <li>☆ ・・・ ②</li> <li>完成</li> <li>事业单位</li> </ul>                | 15:22 <b>イ</b><br>く <b>实名认证服</b><br>か理人认证<br>认证信息: <u>ecion</u><br>111(91432232914              | <b>务</b><br>组织机构实名认证<br>组织信息核验<br>3223224)                                                                                                    | اا ا ج                                |
| 15:18         く 突名认证服务         办理人认证       组织信息核验         组织类型 ⑦         企业       个体工商户       党政机关         其他         * 认证方式 ⑦         法定代表人认证         * 企业名称         Cancest積型がいたのない。                                                                                                    | <ul> <li>■ ● ●</li> <li>☆ •••• ●</li> <li>完成</li> <li>事业单位</li> </ul> 更换 >            | 15:22 <b>イ</b><br>く <b>实名认证服</b><br>の理人认证<br>认证信息: coloro<br>111(91432232914                    | <b>务</b><br>组织机构实名认证<br>组织信息核验<br>auxtilia t<br>3223224)                                                                                                    | <br>☆<br>(<br>完成                      |
| 15:18         人文字名认证服务         办理人认证 组织信息核验         组织类型 ⑦         企业 个体工商户 党政机关         其他         *认证方式 ⑦         法定代表人认证         * 企业名称         • entest構写: ************************************                                                                                                    | <ul> <li>・・・・・・・・・・・・・・・・・・・・・・・・・・・・・・・・・・・・</li></ul>                               | 15:22 <b>イ</b><br>く <b>实名认证服</b><br>の理人认证<br>认证信息: <u>coint</u><br>111(91432232914              | <b>务</b><br>组织机构实名认证<br>组织信息核验<br>3223224)                                                                                                    | द<br>☆<br>④<br>完成                     |
| 15:18                                                                                                    | <ul> <li>■ マ ● ●</li> <li>☆ ・・・ ②</li> <li>完成</li> <li>事业单位</li> </ul> 更换 >           | 15:22 <b>イ</b><br>く <b>实名认证服</b><br>か理人认证<br>认证信息: <u>esion</u><br>111(91432232914              | <b>务</b><br>组织机构实名认证<br>组织信息核验<br>3223224)                                                                                                    | द<br>☆ ····<br>(<br>完成                |
| <ul> <li>15:18</li> <li>く 实名认证服务</li> <li>办理人认证 组织信息核验</li> <li>组织类型 ⑦</li> <li>企业 个体工商户 党政机关</li> <li>其他</li> <li>* 认证方式 ⑦</li> <li>法定代表人认证</li> <li>* 企业名称</li> <li>• gntest種野************************************</li></ul>                                                                                                    | <ul> <li>▲ ● ● ●</li> <li>☆ ・・・ ●</li> <li>完成</li> <li>事业单位</li> </ul> 更换 >           | 15:22 <b>イ</b><br>く <b>实名认证服</b><br>の理人认证<br>认证信息: opion<br>111(91432232914                     | 务<br>组织机构实名认证<br>组织信息核验<br>3223224)                                                                                                    | ₹<br>☆<br>(<br>完成                     |
| 15:18                                                                                                    | <ul> <li>■■ ● ●</li> <li>☆ •••• ●</li> <li>完成</li> <li>事业单位</li> </ul> 更换 >           | 15:22 <b>イ</b><br>く <b>实名认证服</b><br>の理人认证<br>认证信息: <u>coior</u><br>111(91432232914              | <b>务</b><br>组织机构实名认证<br>组织信息核验<br>t<br>3223224)                                                                                                    | <<br>☆<br>(<br>完成                     |
| 15:18         人文文名认证服务         办理人认证       组织信息核验         组织类型②         企业       个体工商户       党政机关         其他       * (认证方式②)         法定代表人认证       * (如一社会信用代码或工商注册号         请输入统一社会信用代码或工商注册号       请输入法定代表人名称         请输入法定代表人名称                                                                                                    | <ul> <li>・・・・・・・・・・・・・・・・・・・・・・・・・・・・・・・・・・・・</li></ul>                               | 15:22 <b>イ</b><br>く <b>实名认证服</b><br>の理人认证<br>认证信息: <u>esion</u><br>111(91432232914              | <ul> <li>         ・<br/>・<br/>・</li></ul>                                                                                                    | द<br>☆ …<br>ぞ<br>完成<br>通过,            |
| 15:18         人文文名认证服务         办理人认证       组织信息核验         组织类型②         企业       个体工商户       党政机关         其他       *       ·         * 认证方式②       ·       ·         法定代表人认证       ·       ·         · 企业名称       ·       ·         · meet模型///                                                                                                    | <ul> <li>・・・・ ②</li> <li>完成</li> <li>事业单位</li> <li>更换 &gt;</li> <li>···· ③</li> </ul> | 15:22 <b>イ</b><br>く <b>实名认证服</b><br>か理人认证<br>认证信息: opion<br>111(91432232914)                    | <ul> <li>务</li> <li>组织机构实名认证</li> <li>组织信息核验</li> <li>3223224)</li> <li>山组织机构认证已述<br/>点击完成返回</li> </ul>                                                                                                    | द<br>☆ …<br><br>完成<br>                |
| <ul> <li>15:18</li> <li>          か理人认证 组织信息核验      <li>         か理人认证 组织信息核验     </li> <li>         金业          个体工商户 党政机关          文政机关      </li> <li>         ·认证方式 ⑦         法定代表人认证     </li> <li>         ·企业名称          ·可rest種野////////////////////////////////////</li></li></ul>                                                                                                    | <ul> <li>・・・・・・・・・・・・・・・・・・・・・・・・・・・・・・・・・・・・</li></ul>                               | 15:22 <b>イ</b><br>く <b>实名认证服</b><br>の理人认证<br>认证信息: opion<br>111(91432232914                     | <ul> <li>客</li> <li>组织机构实名认证</li> <li>组织信息核验</li> <li>3223224)</li> <li>正</li> <li>正</li> <li>式</li> <li>二</li> <li>二&lt;</li></ul> | ₹<br>☆<br>(<br>完成                     |
| <ul> <li>15:18</li> <li>              か理人认证 组织信息核验               か理人认证 组织信息核验      </li> <li>             如里人认证 组织信息核验         </li> <li>             如里个体工商户 党政机关         </li> <li>             如业 个体工商户 党政机关         </li> <li>             我の生活。         </li> <li>             な业         </li> <li>             * 公证方式 ②         </li> <li>             な主な代表人认证         </li> <li>             · 公社会信用代码或工商注册号             请输入统一社会信用代码或工商注册号             请输入法定代表人名称         </li> <li>             · 法定代表人证件类型             身份证         </li> <li>             · 法定代表人证件号         </li> </ul> | ・・・・ ②         完成         事业单位         更换 >         ご 示例 >                            | 15:22 <b>イ</b><br>く <b>实名认证服</b><br>の理人认证<br>认证信息: opione<br>111(91432232914<br>您本次的            | <ul> <li>         ·<br/>·<br/>·</li></ul>                                                                                                    | द<br>☆<br>ぞ<br>完成<br>通过,<br>认证数字证     |
| <ul> <li>15:18</li> <li>          か理人认证 组织信息核验      <li>         御理人认证 组织信息核验     </li> <li>         銀供类型 ⑦          金业 个体工商户 党政机关      <li>         算他          个体工商户 党政机关      <li>         其他          *认证方式 ⑦         法定代表人认证      <li>         ·公业名称         </li> <li>         ·如一社会信用代码或工商注册号         请输入法定代表人名称         </li> <li>         ·法定代表人证件类型         </li> <li>         ·法定代表人证件号         </li> <li>         ·法定代表人证件号         </li> </li></li></li></li></ul>                                                                                                    | ・・・ ②         完成         事业单位         更换 >                                            | 15:22 <b>イ</b><br>く <b>实名认证服</b><br>の理人认证<br>以证信息: opion<br>111(91432232914)<br>您本次的<br>已根据您的申请 | <ul> <li>         み         <ul> <li>             组织机构实名认证             <ul></ul></li></ul></li></ul>                                                                                                    | <br>☆ …<br>(<br>完成<br>通过,<br>认证数字证    |
| <ul> <li>15:18</li> <li>人实名认证服务</li> <li>办理人认证 组织信息核验</li> <li>组织类型 ⑦</li> <li>企业 个体工商户 党政机关</li> <li>其他</li> <li>* 认证方式 ⑦</li> <li>法定代表人认证</li> <li>* 统一社会信用代码或工商注册号</li> <li>请输入法定代表人名称</li> <li>* 法定代表人证件类型</li> <li>身份证</li> <li>* 法定代表人证件号</li> <li>请输入法定代表人证件号</li> </ul>                                                                                                    | ・・・・ ②         完成         事业单位         更换 >         ご 示例 >                            | 15:22 イ<br>く <b>实名认证服</b><br>の理人认证<br>认证信息: <u>eniore</u><br>111(91432232914<br>您本次的<br>已根据您的申请 | <ul> <li>客</li> <li>组织机构实名认证</li> <li>组织信息核验</li> <li>3223224)</li> <li>3223224)</li> <li>32323224)</li> <li>32323224)</li> </ul>                                                                                                    | .11<br>☆ …<br>(<br>完成<br>通过,<br>认证数字证 |